## การอัพเดทข่าวสารใน Joomla 3.4.x

 เข้าสู่ระบบการจัดการเว็บไซต์ที่เมนู Administrator ดังภาพ หรือทางลัด ตามชื่อโดเมนและโฟลเดอร์ <u>http://www.yourdomain.com/folder/administrator/</u> ระบุชื่อผู้ใช้งานและรหัสผ่านตามที่กำหนดไว้ให้ ถูกต้อง (ดูหน้าเว็บจูมลาหน้าแรกตามด้วย /administrator นะ)

|                                                                                                    |                                                                                | ool 🐹                                                     | mla          | <b>I</b> <sup>®</sup>                              |                            |                      |
|----------------------------------------------------------------------------------------------------|--------------------------------------------------------------------------------|-----------------------------------------------------------|--------------|----------------------------------------------------|----------------------------|----------------------|
| <ul> <li>e-Omice Ubin</li> <li>→ Backend S</li> <li>Administrato</li> <li>→ Visitor Con</li> <li>3 ตะเข้าส่หว้าจัดการเว็บ</li> </ul> | ystem<br>m<br>inter<br>มไซเต์ ดังกาพ                                           | webmaster     webmaster     Language - Default     Log in |              |                                                    |                            |                      |
| <ul> <li>M การอัปข่าวขึ้นเว็บ - webmast × () หน้าหลัก -</li> </ul>                                                                   | รงเรียนม่วงสามสิ × 💿 โรงเรียนม่วงสามสิบ (อำนวยบี.                              | . × \ +                                                   |              |                                                    |                            | 0 <mark>- X -</mark> |
| (                                                                                                    |                                                                                | ▼ C Q Search                                              | ☆ 自 ♥        | <b>↓ ☆ 9</b>                                       | 🍅 👻 😋 🚧                    | N/A                  |
| POWERADMIN Site Users Menus Conte                                                                                                    | ont Components Extensions Help                                                 |                                                           | * O Goografi |                                                    |                            | e -                  |
| Control Panel                                                                                                    | LOGGED-IN USERS<br>Super User Administration<br>Kamontip Dok-in Administration |                                                           |              | <ul> <li>2015-06-19</li> <li>2015-06-19</li> </ul> | <u> Joom</u> i             | <b>a</b> !           |
| Configuration                                                                                                    | POPULAR ARTICLES<br>(๑๐ จักเธอประเทศไทย<br>(๑ๅ บุคลากรของเรา                   |                                                           |              | <ul> <li>2015-04-23</li> <li>2015-04-23</li> </ul> |                            |                      |
| CONTENT                                                                                                    | 83 Best Practice                                                               |                                                           |              | 2015-04-23                                         |                            |                      |
| Add New Article                                                                                                    | 81 สพฐ. สั่งเตรียมพร้อมต้อนรับเปิดเทอม                                         |                                                           |              | 2015-04-23                                         |                            |                      |
| <ul> <li>Article Manager</li> <li>Category Manager</li> </ul>                                                                        | 66 ประวัติโรงเรียนของเรา                                                       |                                                           |              | 2015-04-22                                         | 6                          |                      |
| Media Manager                                                                                                    | SITE INFORMATION                                                               |                                                           |              |                                                    |                            |                      |
| Menu Manager                                                                                                    | PHP 5.3.29                                                                     |                                                           |              |                                                    |                            |                      |
| Module Manager                                                                                                    | MySQLi 5.1.70                                                                  |                                                           |              |                                                    |                            |                      |
| USERS                                                                                                    | Caching Disabled                                                               |                                                           |              |                                                    |                            |                      |
| Editor - JCE                                                                                                    | e 🕕 Visitors 2 Admins 📼 🕕 🗕 Log out                                            |                                                           | Joomla       | a! 3.4.1 — © 2015                                  | 5 โรงเรียนม่วงสามสืบ (อำนว | เขมีญญา)             |

- เลือกเมนู Content > Article > Add New Article หรือจะคลิกที่เมนูฝั่งซ้ายล่าง Add New Article เลยก็ได้ เพื่อสร้างข่าวสารใหม่ในเว็บไซต์ของเรา
- 4. จะปรากฏหน้าต่างให้เราเพิ่มเนื้อหาตามปกติ หากเป็นข้อความให้พิมพ์เนื้อหาเข้าไปเหมือนใช้เอกสาร เวิร์ดทั่วๆ ไป ข่าวสารควรระบุเนื้อหารายละเอียดให้มากที่สุดเท่าที่จะเป็นไปได้ ตามหลักการเสนอ ข่าวสารคือ ใคร ทำอะไร ที่ไหน เมื่อไหร่ ผลลัพธ์ที่ได้เป็นอย่างไร จะใช้การพรรณนาโวหารหรือจัดการ เป็นรายข้อก็ตามอัธยาศัย ที่สำคัญต้องใส่หัวเรื่อง ช่อง Alias เป็นภาษาอังกฤษที่สื่อความตามหัวข้อเรื่อง (เพราะระบบจะนำไปสร้างลิงก์และเก็บหมวดหมู่ ใส่แบบคาราโอเกะก็ได้ดังภาพ อย่าปล่อยว่างนะครับ)

| Article Manager: Add New Article                                                                  |                                        | 🔀 Joom |
|---------------------------------------------------------------------------------------------------|----------------------------------------|--------|
| 🗹 Save 🗸 Save & Close 🕈 Save & New 🚳 Cancel                                                       |                                        | 0      |
| ้ วันไหว้ครู 2558                                                                                 | Alias wai-kru-2558                     |        |
| ntent Publishing Images and links Options Configure Edit Screen Permission                        | IS                                     |        |
| igle Editor]                                                                                      | Status                                 |        |
| ▶ 2 3 1 1 5 1 5 1 5 1 5 1 5 1 5 1 5 1 5 1 5                                                       | Published                              |        |
| t family • Font size • A • 🖉 • 😹 🗊 🖺 🔯 🖉 📑 🗄 • 🗄 • Az A <sup>z</sup> 4 A • Ω —                    | Category *                             |        |
|                                                                                                   | - News                                 | *      |
|                                                                                                   | Featured                               |        |
| ซีไหว้ครูประจำปีการศึกษา โดยเลือด                                                                 | Yes                                    | No     |
| เรียน โดยท่านผู้อ่านวยการ ได้จัดให้ขึ้งานไหว้ครู ประจำปีการศึกษา b๕๕๘ ถ                           | แบบประชุมโรงเรียน เมื่อวันที่ โดยมีคณะ |        |
| ำนวน คน และนักเรียนตั้งแต่ระดับอนุบาล ๑ ถึงระดับขึ้นป <del>ะดูนสึกษาปที่ ๖ เข้าสำหลิงกรรม</del> จ | านวน คน<br>Public                      | *      |
|                                                                                                   |                                        |        |
|                                                                                                   | Language                               |        |
|                                                                                                   | E                                      | •      |
|                                                                                                   | Tags                                   |        |
|                                                                                                   | Select some options                    |        |

- การจัดการข้อความสามารถจัดชิดซ้าย ชิดขวา เสมอหน้าหลัง หรือถึ่งกลาง การทำตัวหนา ตัวเอียง ใส่สี ตัวอักษร โดยใช้เครื่องมือช่วยต่างๆ ดังในรูปประกอบ
- อย่าลืมจัดหมวดหมู่เนื้อหาของข่าวด้วยนะครับ อยากให้ข่าวไหนแสดงหน้าเว็บไซต์กี่กำหนด Featured
   เป็น Yes ทำการบันทึกเป็นระยะๆ ด้วยครับ (ระบบกำหนดเวลาทำงานไว้ที่ 15 นาที)
- 7. การใส่รูปในเวอร์ชั่นใหม่นี้สามารถใส่รูปใหญ่ๆ ได้มากขึ้น ย่อรูปทุกรูปไว้ที่ขนาดประมาณ 1024 pixels (เท่ากับขนาดหน้าจอคอมพิวเตอร์ใช้งานทั่วไป) แล้วแทรกรูปลงในเนื้อหาได้เลย โดยไปย่อการแสดงผล ในเนื้อหาให้เล็กลงตามความเหมาะสม แต่ผู้ชมสามารถคลิกดูภาพขยายใหญ่ขึ้นได้ครับดังตัวอย่าง ข้างล่าง ผู้ชมกลิกที่ Close ปิดภาพเพื่อดูเนื้อหาต่อ หากในบทความมีหลายภาพ จะปรากฏมีปุ่ม Next กด ดูภาพต่อไป และปุ่ม Prev เพื่อย้อนกลับดูภาพที่ผ่านมาได้ด้วย

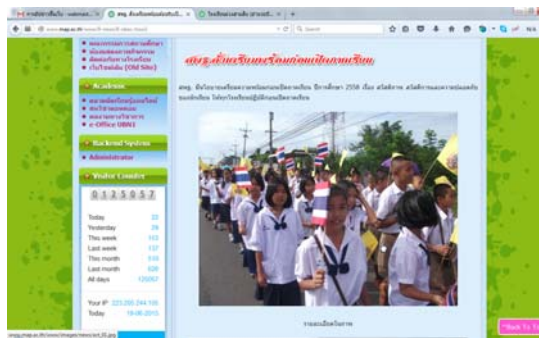

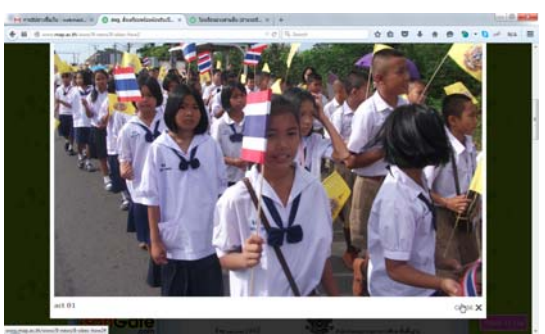

 ถ้ามีภาพประกอบจำนวนมากให้แทรกภาพในตาราง แล้วย่องนาดภาพเล็กลงในตัวบทความ (ภาพจริง ใหญ่ไม่เกิน 1024 pixels) ทำได้ง่ายๆ ดังนี้

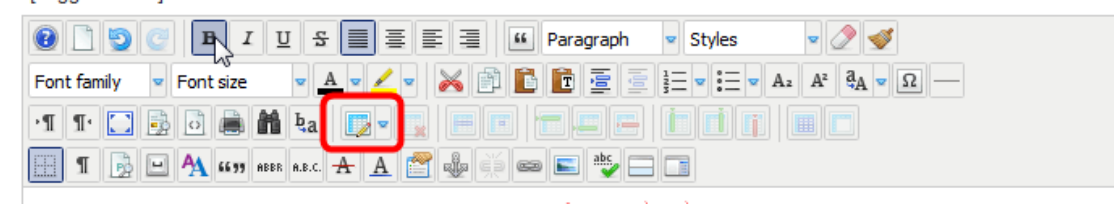

 ให้กดเลือกที่การแทรกตารางเพื่อกำหนดจำนวนคอลัมน์และแถว พร้อมรายละเอียดอื่นๆ เช่น ระยะห่าง เส้นขอบตารางกับรูปภาพ (Cellpadding) ระยะห่างระหว่างช่องตาราง (Cellspacing) การวางตำแหน่ง ตาราง (Alignment) และความหนาเส้นขอบ (Border) พอใจแล้วกดปุ่ม Insert

| iew C                                                                                                    | Tables                                                                                                    | _                                              |                             |                      |    |
|----------------------------------------------------------------------------------------------------|----------------------------------------------------------------------------------------------------|------------------------------------------------|-----------------------------|----------------------|----|
| Config<br>aph<br>g<br>g<br>g<br>g<br>g<br>g<br>g<br>g<br>g<br>g<br>g<br>g<br>g<br>g<br>g<br>g<br>g<br>g<br>g | General       Advanced         General properties       Cols       2         Cols       2       Cellpadding       3         Alignment       Center       ▼         Width       □       □       □         Table caption       □       □       □ | Rows 2<br>Cellspacing 0<br>Border 0<br>Height  | <ul> <li>มนมีคณะ</li> </ul> |                      |    |
| 0                                                                                                    | *                                                                                                    | ✓ Insert X Can                                 | ncel                        |                      |    |
|                                                                                                    | ง เนานทธิเทนตรอธิเวรเสรี                                                                                                    | โฏโI เพิ่มงุฬ. 166 13                          | น                           |                      |    |
| <i>โซีไหอัครูประ</i> ดำปีการ                                                                                 | <b>බී</b> බා මි්ද්රී මි                                                                                                    |                                                |                             |                      |    |
| งเรียน โดยท่านผู้อำนวยการ<br>จำนวน คน และนักเรียนตั้งแต่ระดับ                                                | ได้จัดให้มีงานไหว้ครู ประสาปีการ<br>อนุบาล ๑ ถึงระดับขั้นประกมศึกษาปที่                                                                                                    | รศึกษา ๒๕๕๘ ณ หอบ<br>เข้าร่วมกิจกรรมจำนวน<br>[ | ไระชุมโรงเรียน<br>คน        | เมื่อวันที่ โดยมีคณะ | E  |
| <ol> <li>ขั้นต่อไปก็จัดการนำรปร</li> </ol>                                                                   | กาพใส่ในตารางจากภาพที่เ                                                                                                    | ตรียมไว้แล้ว หาเ                               | กยังไม่มีก็ให้              | อัพโหลดภาพขึ้น       | ไป |

โดยใช้เครื่องมือแทรกภาพดังตัวอย่าง คลิกที่เครื่องมือในกรอบสีแดง

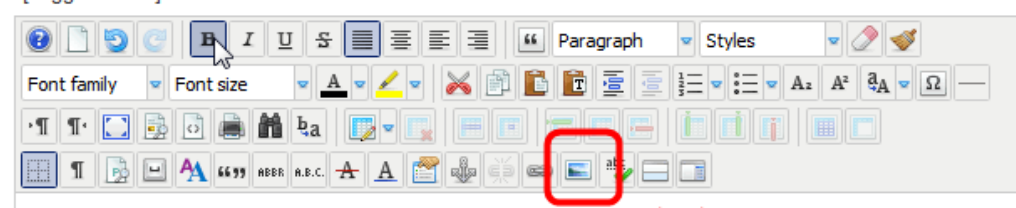

12. ทำการเลือกรูปในโฟลเดอร์ที่เก็บแยกเป็นหมวดหมู่ ถ้ายังไม่มีให้กดที่ปุ่ม Upload ตามถูกศรสีน้ำเงิน (ใน ภาพถัดไป) เพื่อทำการอัพโหลดรูปที่เราเลือกไว้ขึ้นไปบนเว็บไซต์ได้ ภาพทั้งหมดเมื่อรวมกันแล้ว ขนาด ภาพรวมไม่ควรเกิน 2MB นะ (ถ้าใคร สว. อัพเท่าที่จะแทรกในเนื้อหาทีละตอนก็ได้ จะได้ไม่หลงลืมชื่อ รูป อ้อ...!!! สำคัญมากรูปต้องตั้งชื่อเป็นภาษาอังกฤษ สื่อว่าคือรูปอะไร เช่น sportday\_01.jpg คือรูป การแข่งขันกีฬา ส่วน 01, 02, 03,... ต่อท้ายคือลำดับชื่อรูปหากมีหลายรูปในหนึ่งกิจกรรม)

| nage Ma                        | anager                                     |                  |         |                       |                                      |              |   |                                              |      |
|--------------------------------|--------------------------------------------|------------------|---------|-----------------------|--------------------------------------|--------------|---|----------------------------------------------|------|
| mage                           | Rollover                                   | Advanced         |         |                       |                                      |              |   |                                              |      |
| roperties                      | 5                                          |                  |         |                       |                                      |              |   | Preview                                      |      |
| IRL                            | images/                                    | news/IMG_1505    | _resize | JPG                   |                                      |              |   |                                              |      |
| Alternate Text IMG 1505 resize |                                            | 5 resize         |         |                       |                                      |              |   |                                              |      |
| imensio                        | ns 300                                     | × 200            | Prope   | ortiona               | al                                   |              |   | dolor sit amet, consetetur                   | m    |
| lionment                       | Not Se                                     | et 🔽 Clear       | N       |                       |                                      |              |   | sadipscing elitr, sed diam                   |      |
|                                | Tee                                        |                  |         |                       |                                      |              | 7 | invidunt ut labore et dolor                  | e    |
| largin                         | Equal Va                                   | alues            |         |                       |                                      |              | 2 | diam voluptua.                               | 2    |
|                                | Midth                                      | 1                | -       |                       | solid 🔻                              | Colour #0000 |   | 2                                            |      |
| File B                         | rowser                                     |                  |         |                       |                                      |              |   |                                              |      |
| - Reel                         |                                            | felders 10 files |         |                       |                                      |              |   |                                              |      |
|                                |                                            | folders, to mes  |         |                       | 8 2.                                 | l a          |   |                                              | h) 🔍 |
|                                | Foiders                                    |                  |         |                       | A Name                               |              |   | Unc 1505 resize                              | le:  |
| * .                            | t                                          |                  |         |                       |                                      |              |   | jpg File                                     | 1    |
| ÷                              | anners                                     |                  |         |                       | ct_01.jpg                            |              |   | Size: 44.4 KB<br>Modified: 19/06/2015, 14:58 |      |
| ± 📕 d                          | ocuments                                   |                  |         |                       | ct 03.ing                            |              | E | Dimensions: 300 x 200                        | E    |
| -                              | eader                                      |                  |         |                       | ct 04.ipg                            |              |   | Preview:                                     |      |
| 😑 🕕 r                          | ievs                                       |                  |         | n e                   | du news.png                          |              |   | The second second second                     |      |
| +                              | tbi                                        |                  |         | in I                  | MG 1505.JPG                          |              |   |                                              | 4    |
|                                | emote                                      |                  |         | 1                     | MG 1505 resize.                      | JPG          |   |                                              | 1    |
| ۰ 📘 e                          |                                            |                  | -       | I'I I                 | MG 1517 resize.J                     | PG           |   |                                              |      |
| • _ r                          | ampledata                                  |                  |         |                       |                                      |              |   |                                              |      |
| • _ r<br>• _ s<br>• _ s        | ampledata<br>eachers                       |                  |         | i) I                  | MG 1547 resize.J                     | PG           |   |                                              |      |
| * _ r<br>* _ s<br>* _ t        | ampledata<br>eachers<br>humbnails          |                  |         | i<br>i<br>i<br>i<br>i | MG_1547_resize.J<br>MG 1561 resize.J | PG<br>PG     |   |                                              |      |
|                                | ampledata<br>eachers<br>humbnails<br>vorks |                  |         |                       | MG_1547_resize.J<br>MG_1561_resize.J | PG<br>PG     | * |                                              |      |

13. คลิกที่ปุ่ม Browse เลือกรูปตามจำนวนที่ต้องการ คลิกปุ่ม Open จะเห็นรูปเป็นรายการตามจำนวนที่เลือก มา กคปุ่ม Upload ได้เลย

| Organize • New | folder  |                                                                                                    |                  |                         | E - 🔟 (         | 0     | _      |       |
|----------------|---------|----------------------------------------------------------------------------------------------------|------------------|-------------------------|-----------------|-------|--------|-------|
| 🚖 Favorites    | Â       | <b>NAG</b>                                                                                                    | P.S.             | and a                   | Arrest.         |       |        | Previ |
| 🧱 Libraries    |         | act_01.jpg                                                                                                    | act_02.jpg       | act_03.jpg              | act_04.jpg      | 114   |        |       |
| Documents      |         |                                                                                                    |                  |                         |                 | 18    |        | 1     |
| J Music        |         |                                                                                                    |                  | ALL STATE OF THE REAL   |                 |       |        |       |
| Pictures       |         |                                                                                                    | Linux Theiland a |                         |                 | E     |        |       |
| Videos         |         | edd_riews.prig                                                                                                    | ng               | new_site.jpg            | news.prig       | 118   |        |       |
| Computer       |         |                                                                                                    | ¥                |                         |                 |       |        |       |
| A Win7Un (C:)  |         |                                                                                                    | and an other     | 1000000                 | 20              |       |        |       |
| III Data (D:)  |         |                                                                                                    | 10000000         | No. of Concession, Name |                 |       |        |       |
|                | 1       | and the state of the state of t | 20-22            | -9668                   | A State         |       |        |       |
| 年 Network      |         | obec_how2_head                                                                                                    | obec_how2-1-fill | obec_how2-2-fill        | sawasdee-14-250 |       | s here |       |
| MONTREE-NB     | -       | er.png                                                                                                    | -650x913.png     | -650x913.png            | x209.jpg        | -     |        |       |
| ,              | ile nam | te: sawasdee-fill-25                                                                                                    | 2v209 inc        | ▼ All Eiles (0.0) a     |                 | a III |        |       |
|                |         |                                                                                                    |                  |                         |                 | 5 11  |        |       |
|                |         |                                                                                                    |                  | Open                    | Cancel          | Λ ΙΙ  |        |       |

- 14. เลือกรูปเพื่อแทรกเข้าไปในตาราง หรือบทความ ต้องการย่อรูปอีกที่ให้เหมาะสม คลิกที่รูปแล้วกคปุ่ม Shift ค้างไว้ ใช้เมาส์คลิกที่มุมรูปเพื่อทำการย่อได้เลยจนพอใจ (ปุ่ม Shift จะช่วยให้อัตราส่วนของรูป กงที่ ไม่หน้าบานหรือตัวลีบผิดเพี้ยน)
- 15. ลองทำการบันทึก (Save) แล้วดูผลหน้าเว็บไซต์หลัก ถ้ายังไม่ถูกใจก็กลับมาแก้ไขใหม่ได้
- 16. กรณีเนื้อหาข่าวยาวเกินไป ต้องการให้แสดงที่หน้าเว็บเพียงส่วนนำของข่าว แล้วมีปุ่มให้ผู้ชมคลิกเพื่อ อ่านเพิ่มเติม.... ให้ทำการแทรกปุ่มกำสั่ง Read more ลงในเนื้อข่าวในตำแหน่งที่เหมาะสมคังภาพ

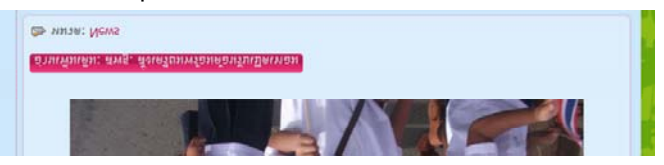

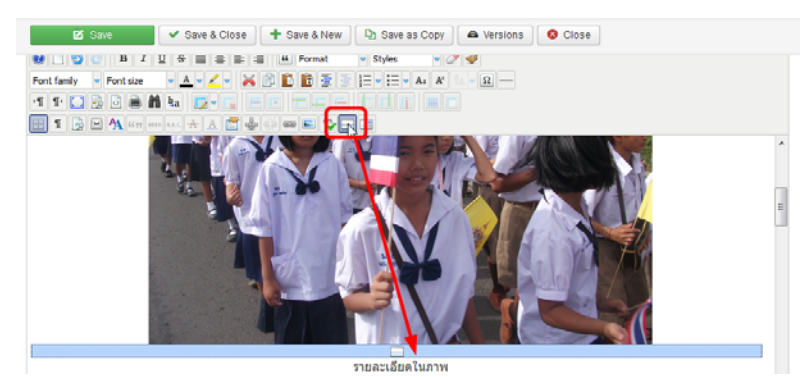

 การแทรกวีดิโอจาก Youtube ทำได้ง่ายๆ เช่นกัน เพียงอัพโหลดวีดิโอกิจกรรมของเราลงในผู้ให้บริการ Youtube หรือเลือกที่เขามีไว้ โดยปกติลิงก์ใน Youtube จะเป็นแบบนี้

https://www.youtube.com/watch?v=aCgdNSbThLg

 ให้เราเลือกเฉพาะ โค๊ดหลัง v=xxxxxxxxxx มา เช่นตามตัวอย่างคือ aCgdNSbThLg แล้วนำมาแทรกใน บทความตรงตำแหน่งที่ต้องการได้เลย ด้วยการเขียน โค๊ดกำกับ เช่น

{youtube}aCgdNSbThLg{/youtube}

ในภาพข้างล่างเป็นตัวอย่างแทรกเพลง ค่านิยม ๑๒ ประการ สำหรับคนไทย

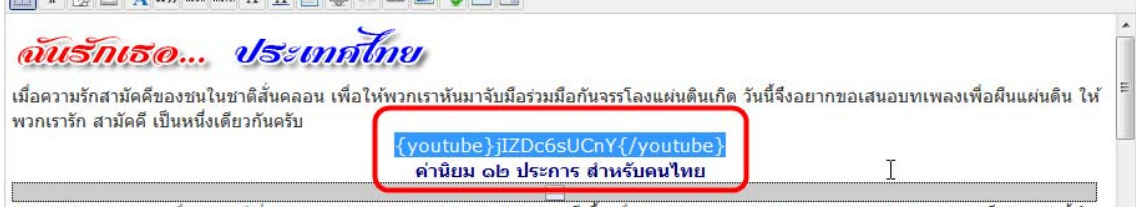

ประเทศไทยของเรา เมื่อ 4-5 บีที่ผ่านมา คนไทยแดกแยกแบ่งผักฝ่าย แบ่งสีเสือเพื่อเช่นข่า ทำลายฝ่ายตรงข้าม จนแผ่นดินแทบลกเป็นไฟ บัดน็ถึง 19. กรณีมีภาพกิจกรรมเยอะ อยากทำอัลบั้มภาพก็ทำได้ง่ายๆ เช่นกัน เพียงแต่เตรียมภาพที่ต้องการให้อยู่ใน โฟลเดอร์เดียวกัน (ควรเป็นภาพแนวนอน หรือแนวตั้งเหมือนๆ กัน จะได้สวยงามนะครับ) จากนั้นอัพ โหลดขึ้นไปไว้ในโฟลเดอร์ที่กำหนด เช่น การแข่งขันกีฬา เราก็สร้างโฟลเดอร์ชื่อ gallery/sport ไว้ใน โฟลเดอร์ images อีกทีหนึ่ง หรือการแข่งขันทักษะทางวิชาการ ก็สร้างโฟลเดอร์ชื่อ gallery/skill ไว้ ภายใต้โฟลเดอร์ images ซึ่งโครงสร้างการจัดเก็บเป็นดังนี้

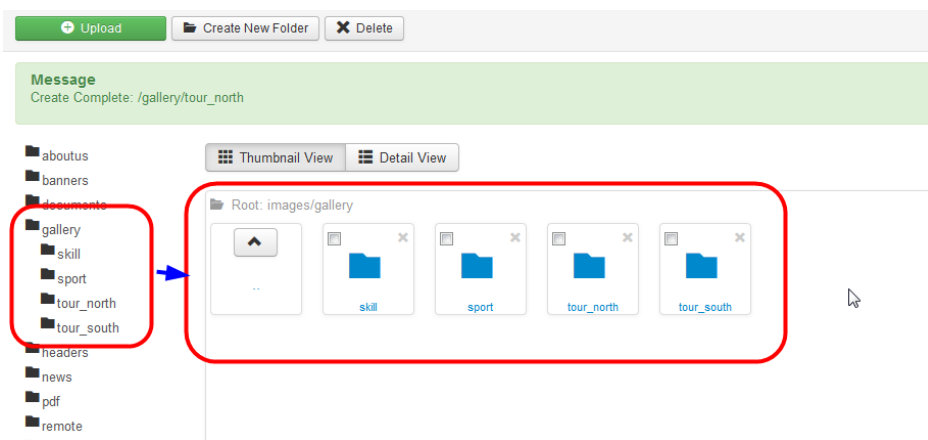

้จาก<sup>น</sup>ั้นอัพโหลดรูปไว้ในโฟลเดอร์ดังกล่าว เวลาเรียกใช้ภาพในแกลเลอรี่ก็แค่เขียนโค๊ดเป็น

อัลบั้มการแข่งขันกีฬา {gallery}gallery/sport{/gallery} อัลบั้มการแข่งขันทักษะวิชาการ {gallery}gallery/skill{/gallery} อัลบั้มการทัศนศึกษาภาคใต้

 $\{gallery\}gallery/tour\_south\{/gallery\}$ 

้ตัวอย่างจะเป็นแบบนี้ เมื่อเอาเมาส์ไปคลิกที่ภาพ ภาพนั้นจะขยายใหญ่และสามารถแสคงแบบสไลค์โชว์ได้

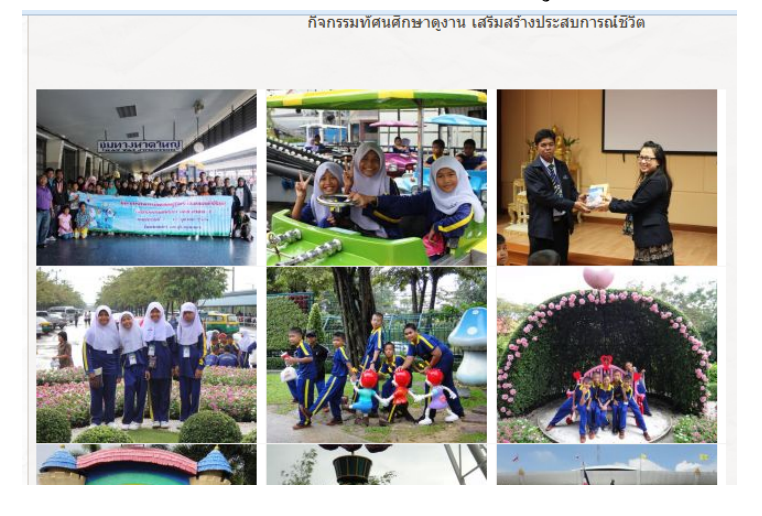

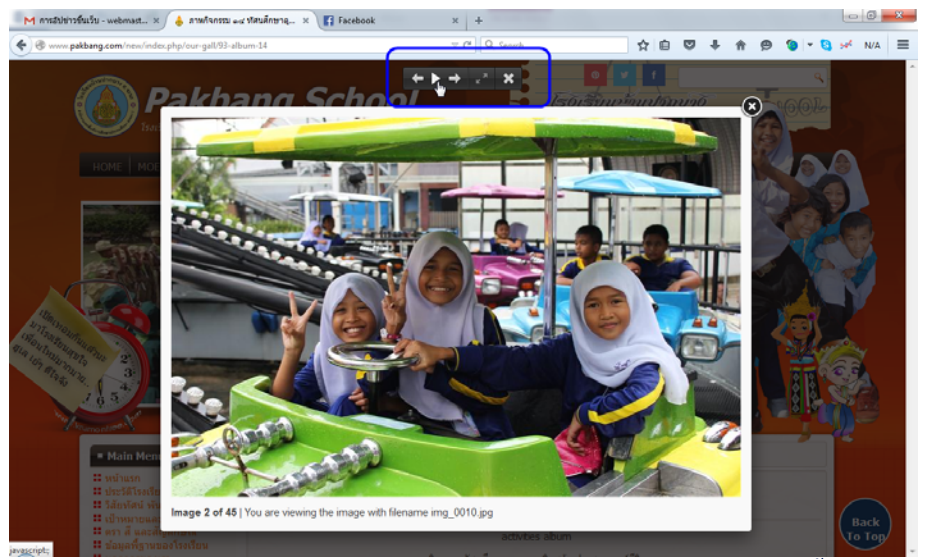

้ลองศึกษาและทำดูนะครับ ไม่ยากอย่างที่กิด อยากรู้ละเอียดซื้อหนังสือมาอ่านนะ

คู่มือการสร้างเว็บด้วย Joomla 3.x หาเล่มใหม่ๆ พิมพ์ปีล่าสุด ราคาไม่เกิน 300 บาทเยอะแยะ อย่าเหนียวนัก ด้วยความปรารถนาดี ครูมนตรี โคตรคันทา